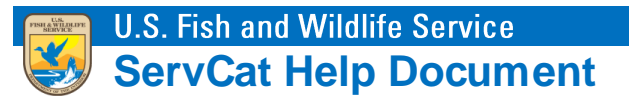

## Saved Searches

Saved Searches define a set of records dynamically, where the number of records may change through time as References are added that meet a search criteria. You can refer others to your saved search or use them to dynamically update web pages.

## Step 1. Define a Search Criteria using the Advanced Search

Once a search criteria has been defined in the Advanced Search, select the Save option within Saved Searches.

| Advanced Search »                          |                   |
|--------------------------------------------|-------------------|
| Search Definitions                         | 8                 |
|                                            | Saved Searches •  |
|                                            | Clear Sea ch Load |
|                                            | Save              |
| Quick Search Text                          | Update Existing   |
| Any Text Field Enter text                  |                   |
|                                            |                   |
| Region                                     | Exclude 🕅         |
| Remove Mountain - Prairie Region, Region 6 |                   |
| Add Filter                                 |                   |
|                                            |                   |
| Organizations                              | Exclude           |
|                                            |                   |
| Text Fields                                | Exclude           |
| Remove Title contains elk                  |                   |
| Remove OR Y Title Y contains moose         |                   |
| Add Filter                                 |                   |

## Step 2. Add Title and Optional Description

Give the Saved Search a descriptive title. Optionally add a more detailed and meaningful description.

| Save current search | 1                                                           | ×    |
|---------------------|-------------------------------------------------------------|------|
| Title               | Elk or Moose - Region 6                                     |      |
| Description         | Records containing elk or moose in the title from Region 6. |      |
| Cancel              |                                                             | Save |

## **Step 3. Sharing Your Saved Searches**

A user's Saved Searches are available from the My Content tab. For the purpose of viewing the search results, point users to the Saved Search Profile. For example, for Saved Search #17, use <a href="https://ecos.fws.gov/ServCat/SavedSearch/Profile/17">https://ecos.fws.gov/ServCat/SavedSearch/Profile/17</a>.

| Title       | Compreher  | nsive Cons | ervation Plans |                                                                                                    |              | Edit |
|-------------|------------|------------|----------------|----------------------------------------------------------------------------------------------------|--------------|------|
| Description | Compreher  | nsive Cons | ervation Plans |                                                                                                    |              |      |
|             | Reference  | es (25)    |                |                                                                                                    |              |      |
|             | File Count | Code 🔺     | Туре           | Display Citation Title                                                                                   | Year of Issu | e    |
|             | 1          | 1372       | Plan           | Agassiz National Wildlife Refuge, 2005, Agassiz Natio Agassiz National Wildlife Refuge: Comprehensive Co | 2005         |      |
|             | 1          | 1373       | Plan           | Blendon M and Others. 2003. Alamosa-Monte Vista Alamosa-Monte Vista National Wildlife Refuge Comp        | 2003         |      |
|             | 1          | 1374       | Plan           | U.S. Fish and Wildlife Service: Region 7 and Others Revised Comprehensive Conservation Plan: Alaska P    | 2006         |      |
|             | 1          | 1375       | Plan           | U.S. Fish and Wildlife Service- California/Nevada Re Antioch Dunes National Wildlife Refuge: Comprehe    | 2002         |      |
|             | 1          | 1376       | Plan           | Timberman A and Others, 2004, Arapaho National Arapaho National Wildlife Refuge: Comprehensive C         | 2004         |      |
|             | 1          | 1377       | Plan           | Hight R and Archie Carr National Wildlife Refuge. 2 Archie Carr National Wildlife Refuge: Comprehensiv   | 2008         |      |
|             | 1          | 1379       | Plan           | Arthur R. Marshall Loxahatchee National Wildlife Re Arthur R. Marshall Loxahatchee National Wildlife Re  | 2000         |      |
|             | 1          | 1380       | Plan           | Herland EA and Assabet River National Wildlife Refu Assabet River National Wildlife Refuge: Final Compre | 2005         |      |
|             | 1          | 1381       | Plan           | Brandwein J and Back Bay National Wildlife Refuge Back Bay National Wildlife Refuge: Comprehensive       | 2010         |      |
|             | 1          | 1382       | Plan           | Palawski D and Pacific Remote Islands National Wild Baker Island National Wildlife Refuge: Comprehensi   | 2008         |      |
|             | 1          | 1383       | Plan           | Slown JR and Balcones Canyonlands National Wildli Balcones Canyonlands National Wildlife Refuge: Co      | 2001         |      |
|             | 1          | 1384       | Plan           | Timberman A and Others, 2007, Comprehensive Co Comprehensive Conservation Plan: Bamforth Nation          | 2007         |      |
|             | 1          | 1385       | Plan           | Bohannan J and Bayou Sauvage National Wildlife R Bayou Sauvage National Wildlife Refuge: Comprehe        | 2009         |      |
|             | 1          | 1386       | Plan           | Yakupzack P and Bayou Teche National Wildlife Ref Bayou Teche National Wildlife Refuge: Comprehens       | 2009         |      |
|             | 1          | 1387       | Plan           | Bayou Cocodrie National Wildlife Refuge, 2004, Bay Bayou Cocodrie National Wildlife Refuge: Comprehe     | 2004         |      |